How to Approve Absence & Leave Reauest

- 1. Sign into LINQ's (Payroll)
- 2. Click on Timekeeper
- 3. Click on Mange Request
- 4. Fill out the Filter by section (ex. Request Type: Absence Request, Site: Your location, Date Range: pay period from payroll calendar)
- 5. Click Refresh
- 6. Review your employees request, at the bottom of the left hand side. (Shown as such)

| 5765           | williams           | Nenemiah | 3/17/2021     | 3/12/2021         | Absence Re  | YES | Pending |              |
|----------------|--------------------|----------|---------------|-------------------|-------------|-----|---------|--------------|
| 5765           | Williams           | Nehemiah | 3/11/2021     | 3/10/2021         | Missed Cloc | YES | Pending |              |
| Employee Re    | equest             | ( Absei  | nce Request ) |                   |             |     |         |              |
| Employee:      | Williams, Nehemiah | (5765)   |               |                   |             |     |         |              |
| Job:           | CLERICAL 12        |          |               |                   |             |     |         |              |
|                |                    |          |               |                   |             |     |         | 👩 Time Sheet |
| Absence Type:  | SICK LEAVE         |          |               |                   |             |     |         |              |
| Start:         | 03/12/2021         |          |               |                   |             |     |         |              |
| End:           | 03/12/2021         |          |               |                   |             |     |         | 🎉 Employee   |
| Full/Half Day: | n/a                |          |               |                   |             |     |         |              |
| Hours per day: | 8.00               |          |               |                   |             |     |         |              |
|                |                    |          |               | << SELECT SUB FRO | M LIST >>   |     |         | Absonco      |

- 7. Approve or Decline the request.
- 8. If approving the request, first step is to click in the box by employee name, second you will need to click absences in bold print at bottom, then click create. This atomically Authorize this request. (Moves the entry to the employee's timesheet)

| Employee Re      | equest               | ( Absence Request ) |                            |              |
|------------------|----------------------|---------------------|----------------------------|--------------|
| Employee:        | Williams, Nehemiah ( | 5765)               |                            |              |
| Job:             | CLERICAL 12          |                     |                            |              |
|                  |                      |                     |                            | 🔞 Time Sheet |
| Absence Type:    | SICK LEAVE           |                     |                            |              |
| Start:           | 03/12/2021           |                     |                            |              |
| End:             | 03/12/2021           |                     |                            | 🎉 Employee   |
| Full/Half Day:   | n/a                  |                     |                            |              |
| Hours per day:   | 8.00                 |                     |                            |              |
| Sub Name:        |                      |                     | << SELECT SUB FROM LIST >> | Absences     |
| not feeling well |                      |                     |                            |              |
|                  |                      |                     |                            | View         |
|                  |                      |                     |                            | 🖉 Create     |
|                  |                      |                     |                            |              |
| 1                |                      |                     |                            |              |

9. If Declining the request, first click in box beside the employee name and then click decline. You may add a reason in the box, so that your employees can read the reason why it was decline. (this is sent back to employee's timekeeper to review)

Finance

Ialifax County Schools CHARTING A NEW COURSE TO STUDENT ACHIEVEMENT.